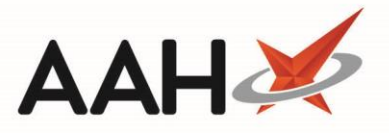

# **Edit CPS Supply Form Print Options**

The Edit CPS Supply Form Print Options module enables you to select the CPS categories for which a CP4 supply form will print.

You can access the Edit CPS Supply Form Print Options from the top left-hand corner of the ProScript Connect

main screen by clicking

> Edit CPS Supply Form Print Options.

| ProScript Connect<br>25 February 2022 11:57 | Search (CTRL+S)              | <u>-                                    </u> | 💷   🏧   Responsible Pharmacist Sign In   User Supervisor 🗕 🗖 🗙 |
|---------------------------------------------|------------------------------|----------------------------------------------|----------------------------------------------------------------|
| My shortcuts 🕂                              | Course Manager               | Filt CDC Currents Form Drint Octions         |                                                                |
| Redeem Owings                               | Search Workflow Manager      | Edit CPS Supply Form Print Options           |                                                                |
| F2<br>Reprints<br>F6                        | Clinical Pharmacy Service ID | Clinical Pharmacy Service Description        | Printed                                                        |
|                                             | EHC                          | Emergency Hormonal Contraception             |                                                                |
| Ordering<br>F7                              | GFF                          | Gluten Free Food                             |                                                                |
| Overdue Scripts                             | MVP                          | MenB Paracetamol                             |                                                                |
| MDS Prep                                    | SC                           | Smoking Cessation excl. Varenicline          |                                                                |
| F9<br>MDS Scripts Duo                       | HSV                          | Healthy Start Vitamins                       |                                                                |
| MDS Scripts Due                             | UC                           | Unscheduled Care - Pharmacy Supply           |                                                                |
| SDM<br>Ctrl M                               | UTI                          | Urinary Tract Infection Expired              |                                                                |
| Stock Manager                               | IPT                          | Impetigo Expired                             |                                                                |
| Ctrl O<br>MDS Manager                       | SCV                          | Smoking Cessation - Varenicline              |                                                                |
| F11                                         | COV                          | COVID-19 - Pharmacy Supply                   |                                                                |
| ePharmacy<br>Ctrl E                         | UTG                          | UTI - Scot. GP Registered                    |                                                                |
| RMS<br>Ctrl R                               | IPG                          | Impetigo - Scot. GP Registered               |                                                                |
| FMD Workload                                | UTR                          | UTI - Scot. Resident, no GP                  |                                                                |
| CPS                                         | IPR                          | Impetigo - Scot. Resident, no GP             |                                                                |
|                                             | HLN                          | Health Board Local Service - GP Notification |                                                                |
|                                             | HLS                          | Health Board Local Service                   |                                                                |
|                                             | LFD                          | COVID-19 - LFD Supply                        |                                                                |
|                                             | SHG                          | Shingles - Scot. GP Registered               |                                                                |
|                                             | SIG                          | Skin Infection - Scot. GP Registered         |                                                                |
|                                             | SHR                          | Shingles - Scot. Resident, no GP             |                                                                |
|                                             | SIR                          | Skin Infection - Scot. Resident, no GP       |                                                                |
|                                             | EBC                          | EHC and Bridging Contraception               |                                                                |
|                                             | BRC                          | Bridging Contraception Only                  |                                                                |
|                                             |                              |                                              | ✓ F10 - Save X Cancel                                          |

## Deselecting a CPS Supply Form Print Option

- 1. From the Edit CPS Supply Form Print Options, highlight a CPS category marked as *Printed*.
- 2. Deselect the adjoining *Printed* tick box.
- 3. An Overridden tag displays.

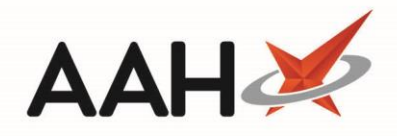

| ProScript Connect     | Search (CTRL+S)              | <u>-                                    </u>            | 💷 🛛 🗖 🛛 Responsible Pharmacist Sign In   User Supervisor 🗕 🗖 🗙 |
|-----------------------|------------------------------|---------------------------------------------------------|----------------------------------------------------------------|
| My shortcuts +        | Caracter Marketer Marketer   |                                                         |                                                                |
| Redeem Owings         | Search Workflow Manager      |                                                         |                                                                |
| F2<br>Reprints        | Clinical Pharmacy Service ID | Clinical Pharmacy Service Description                   | Printed                                                        |
| F6                    | EHC                          | Emergency Hormonal Contraception                        |                                                                |
| Ordering<br>F7        | GFF                          | Gluten Free Food                                        |                                                                |
| Overdue Scripts       | MVP                          | MenB Paracetamol                                        |                                                                |
| MDS Prep              | SC                           | Smoking Cessation excl. Varenicline                     |                                                                |
| F9                    | HSV                          | Healthy Start Vitamins                                  |                                                                |
| MDS Scripts Due       | UC                           | Unscheduled Care - Pharmacy Supply                      |                                                                |
| SDM<br>Ctrl M         | UTI                          | Urinary Tract Infection Expired                         |                                                                |
| Stock Manager         | IPT                          | Impetigo Expired                                        |                                                                |
| Ctrl O<br>MDS Manager | SCV                          | Smoking Cessation - Varenicline                         |                                                                |
| F11                   | COV                          | COVID-19 - Pharmacy Supply                              |                                                                |
| ePharmacy<br>Ctrl E   | UTG                          | UTI - Scot. GP Registered                               |                                                                |
| RMS<br>Ctrl P         | IPG                          | Impetigo - Scot. GP Registered                          |                                                                |
| FMD Workload          | UTR                          | UTI - Scot. Resident, no GP                             |                                                                |
| CPS                   | IPR                          | Impetigo - Scot. Resident, no GP                        |                                                                |
|                       | HLN                          | Health Board Local Service - GP Notification Overridden |                                                                |
|                       | HLS                          | Health Board Local Service Overridden                   |                                                                |
|                       | LFD                          | COVID-19 - LFD Supply                                   |                                                                |
|                       | SHG                          | Shingles - Scot. GP Registered                          |                                                                |
|                       | SIG                          | Skin Infection - Scot. GP Registered                    |                                                                |
|                       | SHR                          | Shingles - Scot. Resident, no GP                        |                                                                |
|                       | SIR                          | Skin Infection - Scot. Resident, no GP                  |                                                                |
|                       | EBC                          | EHC and Bridging Contraception                          |                                                                |
|                       | BRC                          | Bridging Contraception Only                             |                                                                |
|                       |                              |                                                         | ✓ F10 - Save X Cancel                                          |

#### 4. Press [F10 – Save].

To select a CPS supply form print option, highlight a CPS category marked as overridden and select the adjoining *Printed* tick box. **Press [F10-Save].** 

## **Revision History**

| Version Number | Date          | Revision Details | Author(s)            |
|----------------|---------------|------------------|----------------------|
| 1.0            | 24 March 2022 |                  | Joanne Hibbert-Gorst |
|                |               |                  |                      |
|                |               |                  |                      |

### **Contact us**

For more information contact: **Telephone: 0344 209 2601** 

Not to be reproduced or copied without the consent of AAH Pharmaceuticals Limited 2022.